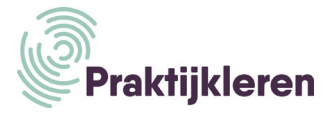

# **Handleiding Trello**

### Start

- Ga naar <u>https://trello.com/</u>.
   Meld je aan door de benodigde gegevens in te vullen en je aanmelding te bevestigen.
- 2 Maak een nieuw bord aan en geef het bord de naam van je plan.

| Welkom bij Trello!                                                                                     |  |
|----------------------------------------------------------------------------------------------------|--|
| Je kunt bijna alles organiseren met een Trello-bord(dat<br>dingetje daar 👉).                           |  |
| Begin met je bord een naam te geven, bijvoorbeeld een<br>afleiding van je project of wat je wilt doen. |  |
| Voorbeeld                                                                                              |  |
| ~                                                                                                    |  |
|                                                                                                    |  |

3 Volg de suggestie om structuur aan te brengen.

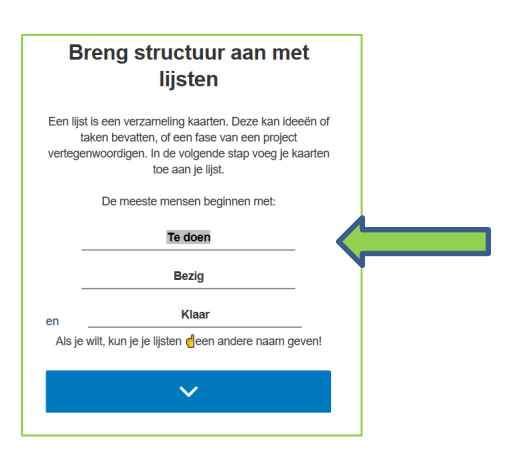

- 4 Geef je eerste kaart een voorlopige titel, bijvoorbeeld Plan uitwerken. Voeg eventueel nog een lijst aandachtspunten en documenten toe.
- 5 Pas het bord aan door de achtergrond te wijzigen.

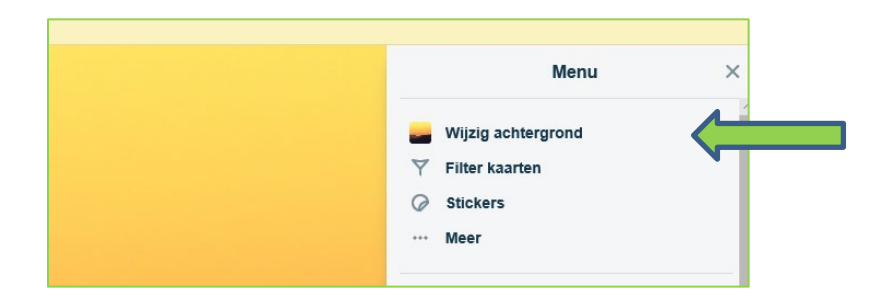

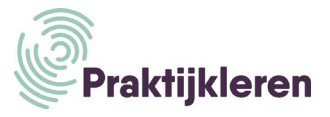

## Trello samenwerken

- 1 Ga naar de homepagina van het planbord waarin je gaat samenwerken.
- 2 Klik rechtsboven op de letters van je naam.
  - \* Voeg een foto toe aan je profiel.
  - \* Wijzig de taal in Nederlands.
- 3 Klik op uitnodigen.

Stuur een uitnodiging naar je teamleden.

| Te doen                   | <br>Bezig      | Uitnodigen bij bord X                                                                                          |
|---------------------------|----------------|----------------------------------------------------------------------------------------------------|
| Plan uitwerken            | + Een kaart to | teamlid1@Gmail.com                                                                                             |
| + Nog een kaart toevoegen |                | T teamlid1@gmail.com<br>Heeft e-mailadres niet bevestigd.                                                      |
|                           |                | Uitnodiging versturen                                                                                          |
|                           |                | C-3 Uitnodigen met een link<br>ledereen met een link kan zichzelf Link aanmaken<br>bevoereen eki link van berd |

4 Vraag alle teamleden om een foto of afbeelding aan hun profiel toe te voegen.

#### Drie gouden tips voor samenwerken in Trello

- 1. Gebruik Trello bij elke werkbijeenkomst om de activiteiten te plannen.
- 2. Zet de Trello-app op je mobiel. Houd overzicht door aan het eind van je activiteit alle borden bij te werken.
- Wil je dat je opdrachtgever of docent mee kan kijken? Nodig deze dan uit in je team. Adviseer de opdrachtgever of docent om bij menu/instellingen/meldingen de frequentie van de e-mailberichten aan te passen.

#### Power ups

Trello geeft je toegang tot meer mogelijkheden als je vaker gebruikmaakt van het programma. Maak zodra het kan, gebruik van onderstaande mogelijkheden.

#### De kalender

Kies bij Power-ups voor kalender.
 Doe dit alleen als deze Power-up binnen je limiet valt.

|                                                                                                    |                                                                                                    |                                                                                                    |   | Praktijkleren                                                                                   |
|----------------------------------------------------------------------------------------------------|----------------------------------------------------------------------------------------------------|----------------------------------------------------------------------------------------------------|---|-------------------------------------------------------------------------------------------------|
|                                                                                                    |                                                                                                    |                                                                                                    |   | Menu                                                                                            |
| <b>6</b>                                                                                                    | Power-Ups                                                                                                    |                                                                                                    | × | <ul> <li>Wijzig achtergrond</li> <li>✓ Filter kaarten</li> <li>⊘ Stickers</li> </ul>            |
| Access all of your Drive files for a project directly from its Trello card, or create and automatically attach new Drive files from a | Be Slack Toevoege<br>Keep your communication and collaboration<br>apps connected so that no brilliant ideas or<br>important tasks fall through the cracks. | Custom Fields Toevoege<br>Add custom fields like text, numbers,<br>checkboxes, dates, and dropdown lists to<br>your cards. |   | Meer     Power-Ups     Kalender, Google Dra                                                     |
|                                                                                                    | ~ 1/2                                                                                                    | C-                                                                                                    |   | Power-Up toevoegen                                                                              |
|                                                                                                    |                                                                                                    |                                                                                                    |   | PP Plan het project heeft Klaar<br>toegevoegd aan dit bord<br>31 minuten geleden                |
| Calendar Toevoe<br>Visualize Trello cards in a calendar view.                                                                         | Give power to the people, and allow users to                                                                                                    | Card Repeater Toevoege Automatically create duplicate copies of                                                            |   | PP Plan het project heeft <u>Plan uitwerken</u><br>toegevoegd aan Te doen<br>31 minuten geleden |

## Bijlagen opslaan in Trello

- Maak onder documenten de kaart Handleiding Trello.
   Als je een ander document wilt opslaan, kies je een andere naam.
- 2 Sla deze kaart op.
- 3 Klik op de kaart.
- 4 Kies voor bijlage en laad dit document op.

| Handleiding Trello<br>in lijst <u>Documenten</u> | ×                   |
|--------------------------------------------------|---------------------|
|                                                  | TOEVOEGEN AAN KAART |
| Omschrijving                                     | 요 Leden             |
| Voeg een meer gedetailleerde beschrijving toe    |                     |
|                                                  | ☑ Checklist         |
| Opmerking toevoegen                              | Ø Vervaldatum       |
| Maak een opmerking                               | ⊘ Bijlage           |

#### Plannen

- 1 Start met plannen.
- 2 Voeg kaarten toe met taken. Geef de kaart een naam.
- 3 Klik op de kaart en werk de taken uit.
  Geef een omschrijving.
  Voeg teamleden toe die de taak gaan uitvoeren.
  Voeg een vervaldatum toe.
  Enzovoort.

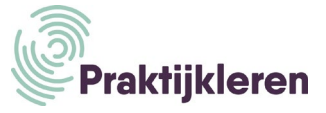

|    | Plan uitwerken<br>in lijst <u>Te doen</u> ⊗ |   |   |   |              | ×        |
|----|---------------------------------------------|---|---|---|--------------|----------|
| ≡  | Omschrijving Bewerken                       |   |   |   | TOEVOEGEN AA | AN KAART |
|    | Geef elke kaart een duidelijke omschrijving |   |   |   | ∠ Ledeli     |          |
| ρ  | Opmerking toevoegen                         |   |   |   | 🗹 Checklist  |          |
| рр | Maak een opmerking                          |   |   |   | ② Vervaldate | um       |
|    |                                             | 0 | 0 | ٢ | Ø Bijlage    |          |

#### 4 Versleep borden

Zodra je start met een taak, versleep je deze naar Bezig. Ben je klaar met een taak dan versleep je deze naar Klaar.

5 Wil je een kaart verwijderen? Klik op het pennetje en vervolgens op archiveren.